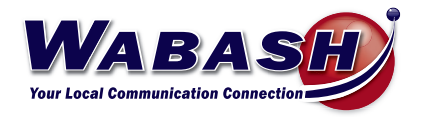

# Hosted Phone System Guide

YEALINK Admin Version

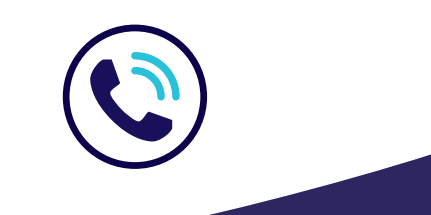

419.942.1111 | wabash.com

# Index

# **CommPortal Management**

| МаХ ИС Арр                                   | 3 |
|----------------------------------------------|---|
| Announcements                                | 3 |
| Call History                                 | 4 |
| Forward Calls                                | 4 |
| Hunt Groups   Change Rotation                | 4 |
| Hunt Groups   Log In or Out                  | 5 |
| Intercom   Automatic Answer                  | 5 |
| Kari's Law (9-1-1)                           | 6 |
| Keys                                         | 7 |
| Missed Call Notification                     | 7 |
| Music On Hold                                | 7 |
| Priority Callers                             | 8 |
| Schedule Adjustments   Auto Attendant Answer | 8 |
| Schedule Adjustments   Live Answer           | 9 |
| Speed Dials & Short Codes1                   | 0 |
| Voicemail   Greeting1                        | 0 |
| Voicemail   Email Notification1              | 1 |
| Voicemail   Message to Email1                | 1 |

# **Using Your Phone**

| Phone Keys & Hardware      | 12 |
|----------------------------|----|
| Make a Call                | 12 |
| Conference Call            | 12 |
| Forward Call               | 12 |
| Transfer a Call            | 13 |
| Call History               | 13 |
| Missed Call Notification   | 13 |
| Voicemail                  | 14 |
| Voicemail   Greeting       | 14 |
| Voicemail to Email         | 14 |
| Headset Configuration      | 15 |
| Connect a WIreless Speaker | 15 |
| MaX UC Mobile App          | 15 |

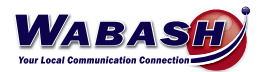

# **Index Continued**

# Troubleshooting

| Headset Noise | .16 |
|---------------|-----|
| Reboot Phone  | .16 |

#### FAQs

| Call Ring Back | 17 |
|----------------|----|
| Dialing 911    | 17 |

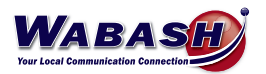

# **COMMPORTAL MANAGEMENT**

Access the CommPortal at *https://commportal.wabash.com*. Then log in using your given credentials.

#### MaX UC App (Premium Attendant Only)

To download the MaX UC app to your computer, in the CommPortal:

- 1. Near the bottom of the page under support, select Downloads
- 2. Select On your Computer
- 3. Select OK
- 4. Follow the on-screen instructions, using your credientials

#### Announcements

You must be logged in as the Administrator using https://commportal.wabash.com/bg

There are two ways to add or change announcements/recordings.

- Using a Headset or Microphone
  - 1. In the CommPortal, select Attendants on the left side
  - 2. Select either Easy or Premium Attendants
  - 3. Select Open in New Window
  - 4. Select Announcements
    - i. Add new Announcement
    - ii. Name your recording
    - iii. Record your announcement
    - iv. Save
    - v. Add
- Using a Handset
  - 1. Dial your Auto Attendant number
  - 2. Dial \*6 (ignore the active/inactive message)
  - 3. Enter the pin number
  - 4. Follow the prompts to record
  - 5. Go to the CommPortal to set

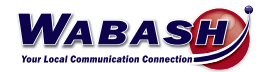

#### **Call History**

To view your call history in the CommPortal:

- 1. Select Messages and Calls from the top of the page
- 2. Toggle between the options to view the history

\*To view your call history from your desk phone, please see the Call History topic in the Using Your Phone section.

| Home | Messages and Calls (1) Co                                                                                                    |                                                                                                    |                                                           |        |
|------|----------------------------------------------------------------------------------------------------|----------------------------------------------------------------------------------------------------|-----------------------------------------------------------|--------|
|      | Phone Status                                                                                                    | Calact Converting Number                                                                                                    | Apply                                                     | Cancel |
|      | Incoming calls will: Ring your Account<br>A Account Phone<br>(419) 942 9327<br>If there is no answer<br>© Forward to <u>another phone</u> after 3<br>® Send to voicemail after [24] secon | Use a saved number:  Number Number Name Add Add Add Add over frequently used forwarding numbers to this list. The saved numbers can be accessed from all the forwarding settings in the Call Manager. | Advanced Settings<br>vard Selected<br>vard if Unavailable |        |
|      | If your phone is busy<br>Groward to <u>another phone</u><br>Send to voicemail                                                                                                    | Or use a temporary number:     555-555-5555     OK Cancel                                                                                                    |                                                           |        |

#### **Forward Calls**

To forward calls to another phone instead of voicemail, follow these steps in the CommPortal:

- 1. On the main screen, under If there is no answer, select the button next to Forward to another phone
- 2. Select another phone
- 3. Add the number you would like the call to forward to, then select OK

#### Hunt Groups | Change Rotation (Admin Only)

To change the rotation of the calls in the hunt group, follow these steps in the CommPortal:

- 1. After logging into the CommPortal, select *Hunt Groups* on the left
- 2. Select the hunt group you would like to adjust

| Home                     | Liunt Cround in              |                                                                                                    |                             |                           |  |
|--------------------------|------------------------------|----------------------------------------------------------------------------------------------------|-----------------------------|---------------------------|--|
| Groups                   |                              |                                                                                                    | vitthin a Rusinasa Craun (n | combora) as that calls to |  |
| 🗰 Hunt Groups (MLHGs)    | the group are passed to a n  | A Hunt Group (MLHG or Multi-Line Hunt Group) is a set of lines within a Business Group (members), so that calls to<br>the group are passed to a non-busy member of the Hunt Group, or may be added to a queue if all members are |                             |                           |  |
| -CSR                     | busy. Please contact us if y | busy. Please contact us if you would like to set up a new Hunt Group.                                                                                                    |                             |                           |  |
| -Dispatcher              |                              |                                                                                                    |                             |                           |  |
| -NetworkTech             | Move selected to: Select     | department • Move                                                                                                    |                             |                           |  |
| 👬 Call Pickup Groups     |                              |                                                                                                    |                             |                           |  |
| 🖄 Supervisor Dashboard 🗹 | Hunt Group Name              | Number of Members                                                                                                    | Service Level               | Department                |  |
| All Lines                | CSR                          | 7                                                                                                    | Premium ACD                 | CSR                       |  |
| <b>≗</b> Users           | Dispatcher                   | 8                                                                                                    | Basic ACD                   | None                      |  |
| ⊖ Attendants             | NetworkTech                  | 5                                                                                                    | Basic ACD                   | Network                   |  |
| Sroup Access             |                              |                                                                                                    |                             |                           |  |

- 3. Select Settings
- 4. Select Hunt Settings to change the following:

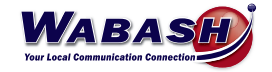

| Home                     | Hunt Group CSR in I                                                                 | Department: CSR                                                            |                                           |  |
|--------------------------|-------------------------------------------------------------------------------------|----------------------------------------------------------------------------|-------------------------------------------|--|
| Groups                   | Hunt Group GOT In Department. GOT                                                   |                                                                            |                                           |  |
| Hunt Groups (MLHGs)      | Hunt Group Pilots                                                                   | Hunt Group Members                                                         | Settings                                  |  |
| -CSR                     | Desferment                                                                          |                                                                            |                                           |  |
| -Dispatcher              | Preierences                                                                         |                                                                            | Hunt Settings                             |  |
| -NetworkTech             |                                                                                     |                                                                            |                                           |  |
| 🚠 Call Pickup Groups     |                                                                                     |                                                                            |                                           |  |
| 🗁 Supervisor Dashboard 🖸 | This page shows the settings for the N<br>is optionally applied to direct-dialed ca | fulti Line Hunt Group. Hunting is appli<br>Ils to busy Hunt Group members. | ed to all calls to pilot numbers. Hunting |  |
| All Lines                |                                                                                     |                                                                            |                                           |  |
| L Users                  | Settings                                                                            | Value                                                                      |                                           |  |
| O Attendants             | Call Distribution Algorithm                                                         | Unifo                                                                      | orm (Longest idle)                        |  |
| Soup Access              | Maximum queue length                                                                | 16                                                                         | A                                         |  |
| Phones                   | ls line hunting applied to direct-dialed                                            |                                                                            | -                                         |  |
| Services                 | Is the Pilot's information delivered as t                                           | he Caller ID?                                                              |                                           |  |
| (∰) Departments          |                                                                                     |                                                                            |                                           |  |
|                          | Ring each member for (secs)                                                         | 12                                                                         |                                           |  |
| Short Occes              | If a member does not answer, do not o                                               | all again for (secs) 36                                                    |                                           |  |
| E Account Codes          |                                                                                     |                                                                            |                                           |  |

- Call Distribution Algorithm
  - Linear
  - Circular
  - Uniform (Round robin): Randomly chooses who will receive the call
  - Uniform (Longest idle): Will ring the person who has been off of the phone the longest
  - Ring all: All calls will ring in the hunt group
- Ring Each Member for (Sec)
  - Adjust the amount of time for the call to ring each person before moving to the next

#### Hunt Groups | Log In or Out

If a user is part of a hunt group, they are able to change their status to log in or out of the group.

- 1. After logging into the CommPortal, select Groups
- 2. Within the group, change your status to Login or Logout

\*Users can see other users status on this screen.

\*Admin users can access all CommPortal user accounts to change their status.

#### Intercom | Automatic Answer

The automatic answer setting determines whether the phone may answer certain types of calls, (usually this is used for intercom calls). To change this setting, follow these steps:

- 1. After logging into the CommPortal, select Devices at the bottom left
- 2. Select Set Keys
- 3. Below the image of the desk phone, select Edit
- 4. Select User and then Call Services
- 5. Change the Automatic Answer radio button to No to turn off auto answering, or Yes to turn on

| <b>v</b> User       |       |
|---------------------|-------|
| > Preferences       |       |
| > Locale            |       |
| ✓ Call Services     |       |
| *Automatic answer 💿 | ⊖ Yes |
|                     | No    |

6. Select Save Changes

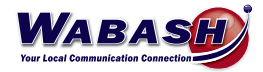

#### Kari's Law (9-1-1) (Admin Only)

Kari's Law is legislation in the United States that requires multi-line telephone systems to route 9-1-1 emergency service calls through the phone systems automatically. Kari's Law mandates that the electronics and software used in multi-line systems support direct-dial-to-emergency-services, even if the system normally requires the caller to enter an additional digit for an outside line. Under this law, Wabash is subject to alert the front desk line that someone in the building/facility has called 9-1-1. This will also pinpoint the extension that made the phone call.

1. After logging into the CommPortal, select Misc. Settings under the Services group **Business Group Admin Portal** Home Groups Groups can be used to manage how calls are handled for a selection of callers. Hunt Groups will pass calls to the next available member. The Supervisor Dashboard helps you monitor these. Call Pickup Groups allow lines to answer each other's calls. 🚠 Call Pickup Groups All Lines Users Call Pick Attendants (MLH Sroup Access All Lines Phones The All Lines pages provide access to details of all lines in the business group. These can be filtered by User Lines, Attendants and Group Access Lines. Manage the phones in your Business Group and assign them to lines from the Phones page Departments ■ Account Codes Extensions Phones Attendants Group Access Services ··· Misc. Settings To configure and manage further business services on your lines, select an option below ? Help ! Send Feedback [井] # # # Short Codes Account Codes Extensions Departments Misc. Setting Music on Hole

To update the details, follow these instructions:

#### 2. Select Call Notifications

|                          | Business Group Admin Por  | tal                            |                                      | Amy Wendel 🗸       |
|--------------------------|---------------------------|--------------------------------|--------------------------------------|--------------------|
| Home                     | Mico Sotting              |                                |                                      |                    |
| Groups                   | wise. Setting             | 5                              |                                      |                    |
| •••• Hunt Groups (MLHGs) | Number Blocks             | External Calls                 | Call Notifications                   | Other Settings     |
| 🚠 Call Pickup Groups     | Select contacts to receiv | ve notifications when emergenc | y calls are dialled within their dep | artment. Nested    |
| 🗠 Supervisor Dashboard 🖸 | departments will contact  | both the emergency contacts    | of their own department and those    | e of its parent's. |
| All Lines                | Disable Emergency C       | all Notifications              |                                      | Add New            |
| L Users                  |                           |                                |                                      |                    |
| O Attendants             | Department                | Emergency Contacts             |                                      |                    |
| 444 Group Access         | Wabash                    | 📞 Amy Wendel                   |                                      | Actions <b>v</b>   |

- 3. Select Add New, then add the person(s) that should receive the notifications.
  - Notifications can be by email or by phone

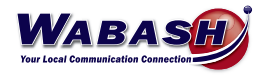

#### Keys

Each key on your desk phone can be customized to give you quick access to options you use most, including speed dialing. Keys can be changed in your CommPortal.

- 1. At the bottom of the CommPortal page, select *Devices* from the Personal Details column.
- 2. A window will pop-up with the devices you are able to edit. Select set keys.
- 3. Select the Edit button under the phone you would like to edit.
- 4. Select Programmable Line Keys and se the following images to program the keys:

- Inner Company Extension

| ✓Key 7          | Shop Phone                 |         |
|-----------------|----------------------------|---------|
| Soft key action | Enhanced Monitor Extension | ✓ Reset |
| Line g          | Line 1                     | ~       |
| Extension ()    | 409                        |         |
| Label           | Shop Phone                 |         |

- External Number (ie Cell Phone)

- Be sure to add "91" before the 10-digit number, just as you would normally dial.

| ✓Key 8          | Charlie Cell |   |       |
|-----------------|--------------|---|-------|
| Soft key action | Speed Dial   | ~ | Reset |
| Line 💿          | Line 1       | ~ |       |
| *Number 💿       | 4199429340   |   |       |
| *Label          | Charlie Cell |   |       |

6. Save. Your phone will reboot.

#### **Missed Call Notification**

To disable the "Missed Calls" notification message on your desk phone:

- 1. At the bottom of the CommPortal page, select *Devices* from the Personal Details column.
- 2. A window will pop-up with the devices you are able to edit. Select set keys.
- 3. Select the *Edit* button under the phone you would like to edit.
- 4. Select Features
- 5. Select Notification Popups
- 6. Find the "Display missed call popups" topic and select No.

To disable the "Missed Call" flash indicator your desk phone:

- 1. At the bottom of the CommPortal page, select *Devices* from the Personal Details column.
- 2. A window will pop-up with the devices you are able to edit. Select set keys.
- 3. Select the Edit button under the phone you would like to edit.
- 4. Select Preferences
- 5. Select Power LED
- 6. Find the "Power LED flash for missed calls enable or disable" topic and press Apply.

#### Music On Hold (Admin Only)

To add or edit music on hold, use the following steps:

- 1. In the CommPortal, select Music on hold on the left side
- 2. Select *Edit/Add* on the right side

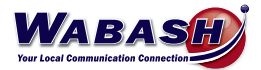

### **Priority Callers**

To set allow specific callers to ring through when on Do Not Disturb (DND), follow these steps.

- 1. In the CommPortal, change the Phone Status to Do Not Disturb.
- 2. Select Priority Callers to set numbers that can ring through. Add contacts and select OK.
- 3. Select Apply to save your changes.
- To answer a call when on DND, select the answer button or your number button (top left on phone).
  - If you are using the Max UC app, you will answer as normal.

| Phone Status                                                                                                    |                                                                               |
|----------------------------------------------------------------------------------------------------|-------------------------------------------------------------------------------|
| - Do Not Disturb                                                                                                    | Apply Cancel                                                                  |
| Incoming calls will be forwarded to voicemail  Allow priority callers to ring when in Do Not Disturb  Incoming calls will: Ring your Account Phone (419) 942 9327  If there is no answer  Forward to another phone after 36 seconds Seconds above: Second backstering after 24 seconds  Compared backstering after 24 seconds  Compared b | Advanced Settings           Forward Selected           Forward if Unavailable |
| Forward to <u>another phone</u>                                                                                                    |                                                                               |
| Send to voicemail                                                                                                    |                                                                               |

#### Schedule Adjustments | Auto Attendant Answer (Premium Attendant Only, Admin Only)

To set or edit the time your phone rings or when the call is answered by the auto attendant (ie. for office hours, holidays, etc.), follow these steps:

- 1. In the CommPortal, select Attendant on the left
- 2. Select Premium Attendant
- 3. A new window will open
- 4. Select Schedule
- 5. Adjust the office hours
  - To add the holidays, select Special Days

Below is the screen you will see. The red indicates time when the phone will ring through. The white indicates the call is answered by the auto attendant.

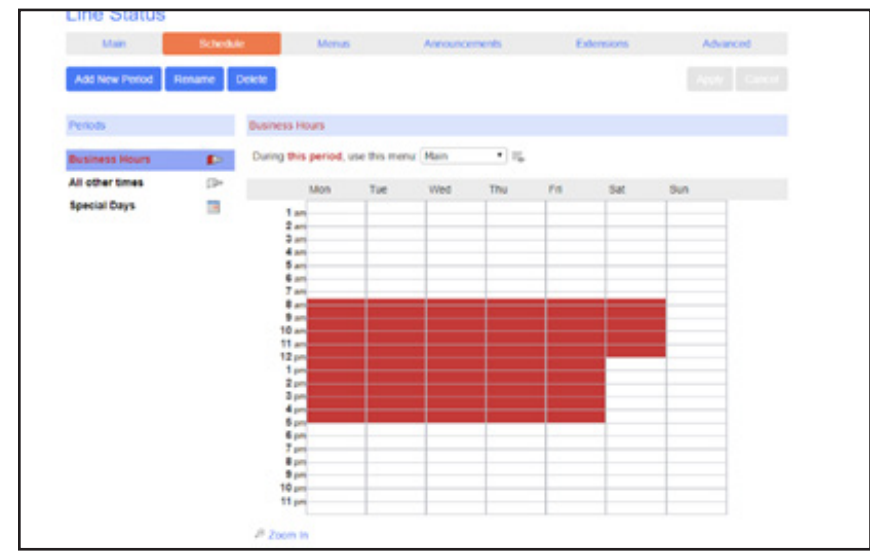

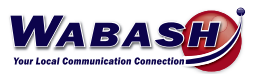

Below is the screen you will see for Special Days. Notice November 23, 24 & 25 and December 24 & 25 are grayed. This indicates the phones will go to auto attendant automatically. \*Note that the calendar week begins on a Monday.

| Line Status     |          | _         |                      |               |              |      |                |    |         |            |       |       |       |      |       |          |                        |  |
|-----------------|----------|-----------|----------------------|---------------|--------------|------|----------------|----|---------|------------|-------|-------|-------|------|-------|----------|------------------------|--|
| Main            | Schedule |           | Menus                | Announcements |              |      |                |    |         | Extensions |       |       |       |      |       |          | Advanced               |  |
| Add New Period  |          |           |                      |               |              |      |                |    |         |            |       |       |       |      |       |          | Apply Cancel           |  |
| Periods         |          | Special   | Days                 |               |              |      |                |    |         |            |       |       |       |      |       |          |                        |  |
| Business Hours  |          | During    | this period, use th  | is mer        | nu: Af       | ter  | Hour           | 5  | •       | ŧ.         |       |       |       |      |       |          |                        |  |
| All other times |          | Click a d | date on the calendar | to ma         | ake it a     | a s  | pecial         | da | y, or c | lick a     | an ex | istin | g sj  | bec  | ial c | lay to   | o make it normal again |  |
| Special Days    |          |           |                      | Mon           | Nove         | mi   | ber 20         | 18 | 4 Cun   | Mon        | Dec   | emt   | ber   | 201  | 18    | C.u.o.   |                        |  |
|                 |          |           |                      | mon           | TUC VI       | eu i | 1 2            | 3  | 4       | mon        | Tue   | reu   | mu    | FIL  | 1     | 2        |                        |  |
|                 |          |           |                      | 5             | 6 7          |      | 8 9            | 10 | 11      | 3          | 4     | 5     | 6     | 7    | 8     | 9        |                        |  |
|                 |          |           | ৰ<br>ৰব              | 12            | 13 1<br>20 2 | 4    | 15 16<br>22 23 | 24 | 18      | 10         | 11    | 12    | 20    | 14   | 15    | 16<br>23 | 44                     |  |
|                 |          |           |                      | 20            | 21 2         | 0    | 28 30          |    |         | 31         | 20    | 20    | 21    | 20   | 20    | 30       |                        |  |
|                 |          |           |                      | G             | о То Т       | odi  | ay             | CI | ear Al  |            | Add   | Pub   | lic I | Ioli | day   | s        |                        |  |

#### Schedule Adjustments | Live Answer (Admin Only)

To set or edit the time your phone rings or when the call is answered by the auto attendant (ie. for changed office hours, holidays, etc.), follow these steps:

1. In the CommPortal, after logging in as an admin, you will see this screen:

|                                | Business Group Admin Portal                                                                                                    |                                              |
|--------------------------------|----------------------------------------------------------------------------------------------------|----------------------------------------------|
| Here                           | Groups                                                                                                    |                                              |
| Omen                           | Groups can be used to manage how calls are handled for a selection of callers. Hunt Groups will pa                                                                                                    | ss calls to the next                         |
| +++ Hutt Groups (MLHGs)        | available member. Call Pickup Groups allow lines to answer each other's calls.                                                                                                    |                                              |
| 434 Call Pickup Groups         |                                                                                                    |                                              |
| Allines                        |                                                                                                    |                                              |
| A 1606                         |                                                                                                    |                                              |
| <ul> <li>Attention</li> </ul>  | Hart Draws Coll Proces                                                                                                    |                                              |
| A&A Group Access               | BLACK CANADA                                                                                                    |                                              |
| E Plons                        | Al Lines                                                                                                    |                                              |
| <b>Services</b>                | The All Lines pages provide access to defails of all lines in the business group. These can be filtere<br>Alternative and Group Access Lines. Manage the phones in user Business Group and assess them                                                                                                    | 0 by User Lines.<br>In lines from the Phones |
| A Departments                  | bade                                                                                                    | a second contract contract.                  |
| +++ short Codes                |                                                                                                    |                                              |
| I Account Codes                |                                                                                                    |                                              |
| A. Latermann                   |                                                                                                    |                                              |
| J <sup>2</sup> Masic on Hold M | Data American Data Ameri                                                                                                    |                                              |
| Misc. Settings                 |                                                                                                    |                                              |
| 7 160                          | Services                                                                                                    |                                              |
| 1 - Send Feedback              | To configure and manage further business services on your lines, select an option below                                                                                                    |                                              |
|                                | Concernentes de la concernente de la concernente |                                              |
|                                | <i>6</i> •                                                                                                    |                                              |

- 2. Select Hunt Groups on the left side
- 3. Select Main Line
- 4. Select your number near the middle of the page
- 5. Select Open in a new window
- 6. Select Weekly Schedule

Below is the screen you will see. The purple indicates when the phone will ring in the office during the selected hours. To add or remove, just select the time area. You can adjust the schedule by 15 minutes if you select the zoom in button.

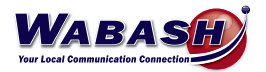

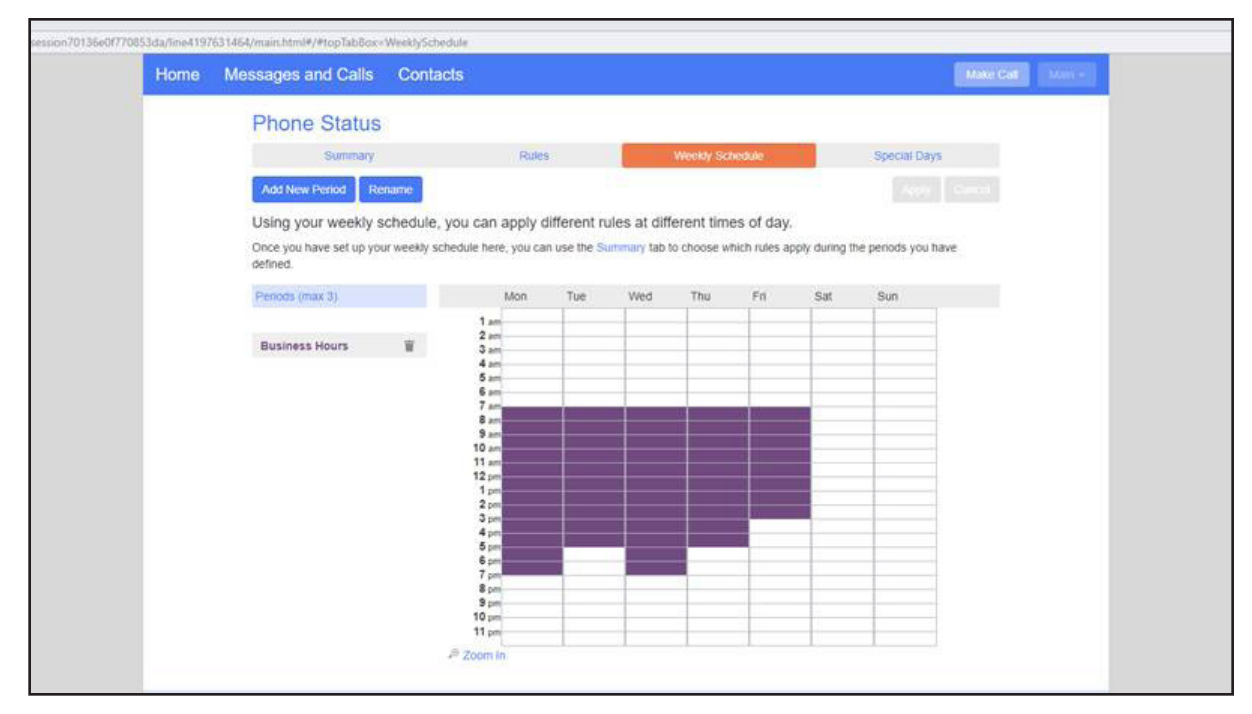

#### Speed Dials & Short Codes (Admin Only)

Speed dials and short codes can be added/edited from the CommPortal.

\* If you have a lot of these to add, Wabash can import them for you.

- 1. In the CommPortal, select Short Codes
- 2. Select Add
  - Short Code is the number you want their speed dial to be
  - Telephone number is the phone number the short code will dial
- \* The number 9 cannot be used as a speed dial as this is the number used to place an external call.

#### Voicemail | Greeting

To set up your voicemail greeting, follow these steps:

- 1. In the CommPortal, select Message Settings
- 2. Select Voicemail Greeting
- 3. Select the type of greeting from the drop down, then select edit
- 4. Here you can record (red circle) or listen to (play button) your greeting
  - To record, you must give CommPortal permission to your microphone, if asked
- 5. Select save

Voicemail greetings can also be setup and changed using your deskphone. See the *Voicemail | Greeting* topic in the Using Your Phone section.

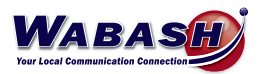

#### Voicemail | Email Notification

To receive an email notification of a voicemail message, follow these steps:

- 1. In the CommPortal, select Notifications
- 2. Select Email
- 3. Select the box next to Send email notification of incoming messages to the following address
- 4. Select New Entry, and enter the email address you would like to receive voicemail, select Add
- 5. Select the box under All Voicemail
- 6. Select Apply

Multiple email addresses can be added by repeating steps 3-6.

#### Voicemail | Message to Email

Voicemail messages can be send to an email address as a .wav file. To set up this function:

- 1. In the CommPortal, select Message Settings
- 2. Under General, select the box next to Forward messages as emails
- 3. Select add an email address
- 4. Enter the email address you would like to receive the voicemail, select Add
- 5. Select *Apply* to save the change

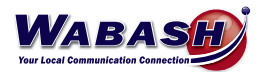

# **USING YOUR PHONE**

#### **Phone Keys & Hardware**

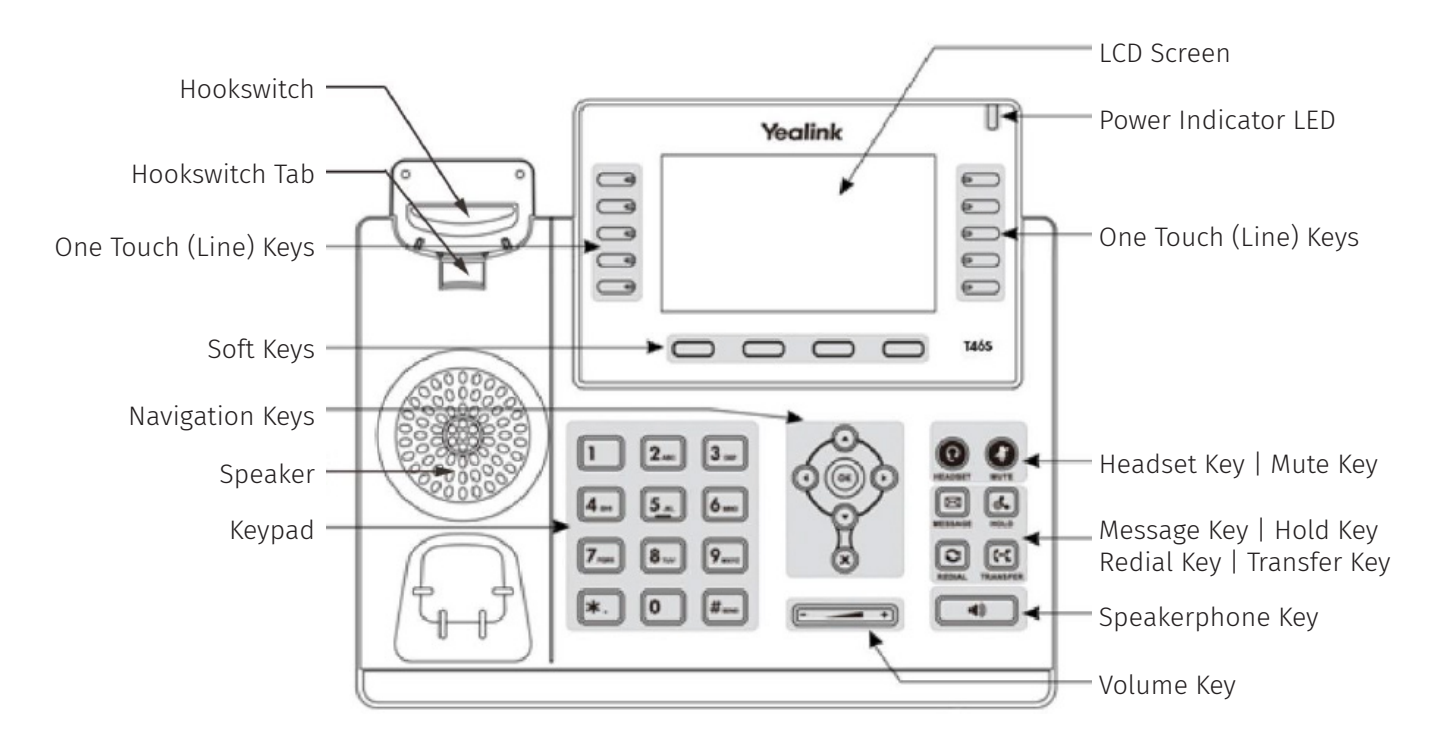

#### Make a Call

To make a call from your desk phone, follow these steps:

- Call an External Number
  - Dial the phone number
- Call an Extension
  - Dial the extension number
  - You may need to select *Dial* to begin the phone call if you do not hear a dial tone.
- Call a Speed Dial (one touch key)
  - Select the key on your phone/sidecar

#### **Conference Call**

To make a conference call, or add a person to your current call, follow these steps:

- 1. With one person on the line, select Conference
- 2. Enter the extension or phone number, then select Send
- 3. When connected to the second party, select *Conference*. You will then have both parties.

#### **Forward Calls**

To forward calls to another phone instead of voicemail, on your desk phone:

- To enable, dial \*72 and the number to foward calls to
- To disable, dial \*73

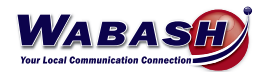

#### **Transfer a Call**

There are three options of how to transfer a phone call.

- CONSULTIVE: Speak with the requested party before transferring
  - 1. Select Transfer
  - 2. Enter the Extension or phone number (do not use one-touch buttons)
  - 3. Select Call
  - 4. After speaking with the dialed party, select Transfer
- BLIND: Transfer the call directly to the requested party, Caller ID will show
  - 1. Select Transfer
  - 2. Enter the Extension or phone number
  - 3. Press B Transfer
- VOICEMAIL: Transfer the call directly to the requested party's voicemail
  - 1. Select Transfer
  - 2. Enter 7 + the Extension or phone number
  - 3. Select Send

#### **Call History**

To check your call history on your desk phone, select the History key:

- Navigate between All calls, Missed calls, Placed calls, Received calls, and Forwarded calls
- \* To view your call history in the CommPortal, please see the Call History topic in the CommPortal section.

#### **Missed Call Notification**

If you miss a phone call, a "# Missed Calls" notification message will appear on the top right corner of the screen on your desk phone.

- View Missed Calls
  - 1. Select the down arrow of the circle navigation key
  - \* This will also remove the "# Missed Calls" notification message

\* The "# Missed Calls" notification message can be disabled in the CommPortal. See the Missed Call Notification topic in the CommPortal section.

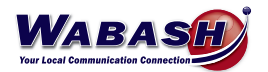

#### Voicemail

When you receive a voicemail, a red light will flash on the top right of your desk phone. There are two ways to check your voicemail:

\* Voicemail must initially be set up on your phone and you will need to change your pin number.

- Phone Key

- 1. Select the envelope "mail" key on your desk phone (left of the number keys)
- 2. Enter your pin number

- Dial In

- 1. Dial \*15
- 2. Enter your pin number

To check your voicemail when you are away from your desk, on any phone:

- 1. Dial 419-942-MAIL (6245) and follow the prompts:
- 2. Dial the number you want to check the voicemail for
- 3. Enter your pin number

#### Voicemail | Greeting

To set up your voicemail greeting, follow these steps:

- 1. On your desk phone, dial \*15
- 2. Dial your pin number
- 3. Dial 3
- 4. Follow the prompts to record your voicemail greeting

Voicemail greetings can also be setup and changed in the CommPortal. See the *Voicemail | Greeting* topic in the CommPortal section.

#### **Voicemail to Email**

Voicemail messages can be sent to an email address as a .wav file. To set this up, see the *Voicemail | Message to Email* topic in the CommPortal section.

A notification of a voicemail may also be sent to your email. To set this up, see the *Voicemail | Email Notification* in the CommPortal section.

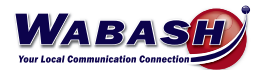

#### **Headset Configuration**

To configure a headset to a desk phone, simply plug the headset in.

#### **Connect a Wireless Speaker**

To connect a wireless speaker, follow these steps:

- 1. Plug in the USB Bluetooth adaptor to the back of the phone (top goes up)
- 2. Click Menu
- 3. Go down to Basic
- 4. Go down to Bluetooth
- 5. Click Enter
- 6. Arrow over (so Bluetooth is "on")
- 7. Save
- 8. Turn on Speaker
- 9. Click Scan on Phone
- 10. Hold the Bluetooth Button down on Speaker (until it announces Bluetooth Pairing)
- 11. Click Connect
- 12. Exit to main screen
- 13. Click the Headset button when on call and wanting to use the Speaker

#### MaX UC Mobile App (Premium Users Only)

MaX UC is a mobile app that allows you to take the functions of your desk phone with you. To get started, follow these steps:

- 1. Download the MaX UC app from your device's app store. This is a free app.
- 2. Enter your phone number (DID number)
- 3. Enter your password
- 4. Log in

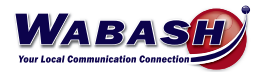

# TROUBLESHOOTING

#### **Headset Noise**

If you experience extra noise or echoing on your headset, you may have interference with another headset. To fix do the following:

- Check to be sure the bottom dial is set to 2 or 3
- Make sure the slide switch is on "A"

#### **Restart Phone**

If your phone needs to be rebooted, follow these steps:

- 1. Select the Menu button
- 2. Using the Navigation (arrow) keys, select Settings
- 3. Select Basic
- 4. Navigate down to #9 (Reboot)
- 5. Select Enter
- 6. When asked "Are you sure?" select OK

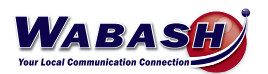

# FAQs

#### **Call Ring Back**

Do calls ring back after being on hold for a time?

- They can. We can set calls to ring back at your company's choice of length.

# Dialing 911

How do I dial 911 in case of emergency?

- To dial 911, simply dial 9-1-1.

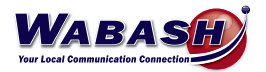